## **SONDERZIELE (SOZ)**

Die Navigationssystem-DVD enthält Informationen über eine große Anzahl von SoZ.

**SoZ-Name**, **SoZ nahe** oder ein **Suchgebiet** im Menü "Zieleintrag" auswählen.

Den SoZ-Namen eingeben, beispielsweise "Benzin" zur Anzeige von Tankstellen auf der Karte, oder **Liste** berühren, um eine Liste der SoZ abzurufen.

Oder **Kategorie** wählen, um alle SoZ-Kategorien anzuzeigen, und eine Auswahl treffen.

Mit den Rollbalkenpfeilen die Seiten wechseln.

Einige SoZ sind weiter unterteilt, zum Beispiel erscheinen bei der Auswahl von **Gemeinde** weitere Unterkategorien:

- Gemeindezentrum
- Ausstellungszentrum
- Krankenhaus.
- Park/Gartenanlage
- Rathaus

**Hinweis:** Werden bei der Eingabe eines SoZ-Namens zu viele Übereinstimmungen angezeigt, zunächst den betreffenden Ort eingeben. Ist der Name des gewünschten SoZ nicht bekannt, eine SoZ-Kategorie auswählen.

*Hinweis:* SoZ-Symbole können nur bis zum Zoomfaktor von 1 km (0,5 Meilen) angezeigt werden.

Sobald das SoZ ausgewählt worden ist, wird die Route bestimmt. Die Option **Route ändern** berühren, um die Routeneinstellungen zu ändern, oder **Start** berühren, um mit der Routenberechnung zu beginnen.

## **VORHERIGES ZIEL**

Nachdem aus dem Menü **Zieleintrag** die Option **Vorherige** ausgewählt wurde, wird auf dem Bildschirm eine Liste gespeicherter vorheriger Ziele angezeigt. Mit den Pfeilschaltflächen durch die Liste gehen und durch Berühren das Ziel auswählen. Die Details werden zur Bestätigung angezeigt.

*Hinweis:* Während der Fahrt ist die Bildlauffunktion für die Liste nicht verfügbar. Es kann nur unter den Objekten am Anfang der Liste gewählt werden.

## AUTOBAHN

Nach der Auswahl von **Autobahn** im Menü **Zieleintrag** den Namen oder die Nummer der Autobahn eingeben und dann eine Auffahrt oder Abfahrt wählen. Es werden alle Auffahrten oder Abfahrten der gewählten Autobahn angezeigt.

Die Karte mit der ausgewählten Autobahn und der ausgewählten Abfahrtskreuzung wird angezeigt.

Das Ziel ist jetzt eingestellt und die Route wird berechnet.

## STANDORTE DER HÄNDLER

Nähere Angaben zu Jaguar Vertragspartnern finden sich ebenfalls als SoZ-Kategorie auf der Navigations-DVD. Bestimmte Händlerbetriebe können in Gebieten liegen, die kartografisch nicht vollständig auf der DVD erfasst sind. Wird einer dieser Händlerbetriebe als Fahrtziel eingegeben, ist die Navigation u. U. nur bis zur nächstgelegenen Ortsmitte möglich; es wird eine entsprechende Warnmeldung angezeigt.

Werden Jaguar Vertragspartner (oder bestimmte andere Kategorien, wie Flughäfen) ausgewählt, werden sie in allen Suchgebieten angezeigt.